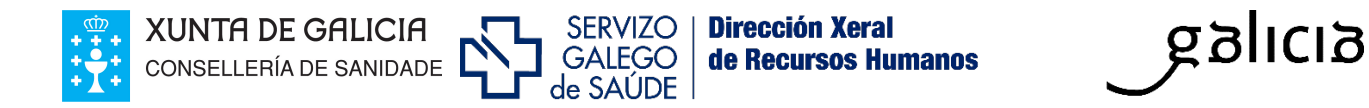

## PROCEDEMENTO TELEMÁTICO DE ELECCIÓN DE DESTINO NOS PROCESOS DE SELECCIÓN FIXA

#### ÍNDICE

| 1. Introdución                                         | .2 |
|--------------------------------------------------------|----|
| 2. Requisitos para a sinatura electrónica              | .2 |
| 3. Procedemento para a selección de destinos           | .3 |
| 4. Modificación da selección de destinos               | .6 |
| 5. Renuncia                                            | .7 |
| Para resolver as súas dúbidas sobre este proceso       | .8 |
| Anexo: Requisitos técnicos para a sinatura electrónica | .9 |

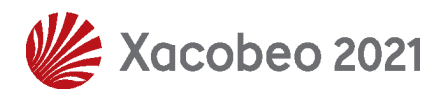

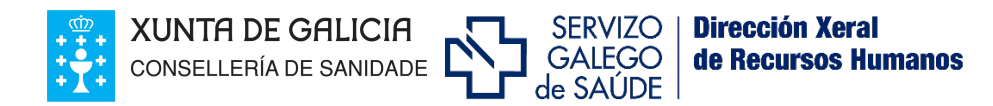

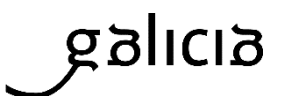

## 1. Introdución

A resolución do 28 de maio de 2020, da Dirección Xeral de Recursos Humanos (DOG núm. 109 do 5 de xuño) regula o procedemento telemático de elección de destino, a través de Fides/expedient-e, nos procesos de selección fixa convocados polo Servizo Galego de Saúde.

### O procedemento telemático substitúe ao acto presencial de elección de destino e supón un avance no dereito dos/das cidadáns/ás de relacionarse electronicamente coas Administracións Públicas.

A resolución da Dirección Xeral de Recursos Humanos pola que se aprobe a relación de aspirantes definitivamente seleccionados/as no proceso selectivo, incluirá a **relación de prazas ofertadas** na correspondente categoría/especialidade, identificadas como mínimo por localidade, centro e no seu caso, quenda.

Logo da publicación desta resolución, os/as aspirantes disporán dun **prazo de dez días hábiles** contados a partir do seguinte a esta publicación para realizar a elección de destino a través de Fides/expedient-e.

#### 2. Requisitos para a sinatura electrónica

Para o rexistro electrónico do formulario de selección requirirase un **certificado dixital válido,** expedido pola Fábrica Nacional de Moeda e Timbre ou Camerfirma ou DNI electrónico.

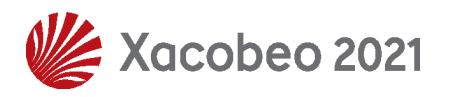

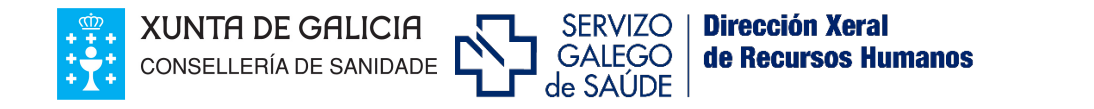

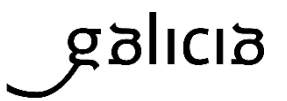

#### 3. Procedemento para a selección de destinos

Para a selección de destinos a través de Fides/expedient-e, o/a aspirante deberá proceder da seguinte forma:

3.1. Accederá no seu expediente electrónico á pestana de «Procesos», «Inscrición OPE» e á categoría/s en que resultou seleccionado/a.

**fides** ▣ C CONCURSO TRASLADOS SELECCIÓN TEMPORAL SELECCIÓN UNIDADE RADIOFÁRMACOS INSCRICIÓN OPE Acceso ao formulario de inscrición nas listas de selección temporal polas quendas libre e promoción profesional Formulario de inscrición para a selección de aspirantes a contratos laborais de carácter temporal na Unidade de Radiofármacos PET Acceso ao formulario de inscrición no concurso-oposición Opción que se integra directamente có sistema de solicitudes de prazas para os concursos de traslados. 63 Î \* R RESUMO PROCESOS POSTOS DIRECTIVOS X XEFATURAS DE SERVIZO cceso ao formulario de inscrición ara participar en procesos de rovisión de postos directivos Acceso ao resumo de todos os procesos Acceso ao formulario de inscrición para participar en procesos de provisión de xefaturas de servizos СТ ST UR

3.2. O/a aspirante visualizará a súa solicitude de participación no proceso no estado de validada editable e debe acceder ao formulario na opción de visualizar:

| CONVOCATORIA                                                            | CATEGORÍA                                      | FASE                | DATA FASE  | VIA ACCESO           | DATA         |   | ESTADO   | RESULTADO    |   |
|-------------------------------------------------------------------------|------------------------------------------------|---------------------|------------|----------------------|--------------|---|----------|--------------|---|
|                                                                         |                                                | PROCESO             |            |                      | ACREDITACIÓN |   |          |              |   |
|                                                                         |                                                |                     |            |                      | DOCUMENTAL   |   |          |              |   |
| Oferta Persoal<br>Estatutario 2016<br>(Persoal licenciado<br>sanitario) | MEDICO/A DE<br>URXENCIAS<br>HOSPITALARIAS      | LISTA<br>DEFINITIVA | 31/10/2018 | LIBRE                | 19/01/2017   | 0 | VALIDADA | \$ <b>\$</b> | Ī |
| Oferta Persoal<br>Estatutario 2017                                      | GRUPO AUXILIAR<br>DA FUNCIÓN<br>ADMINISTRATIVA | LISTA<br>DEFINITIVA | 19/02/2020 | PROMOCIÓN<br>INTERNA | 15/03/2018   | 0 | VALIDADA | <b>Ö</b>     |   |

3.3. No detalle da inscrición constará unha nova epígrafe, denominada "Selección destinos OPE", en que o/a aspirante disporá da información relativa á posición que ocupa para efectos de elección de destino, segundo a orde de

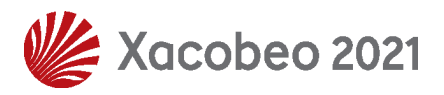

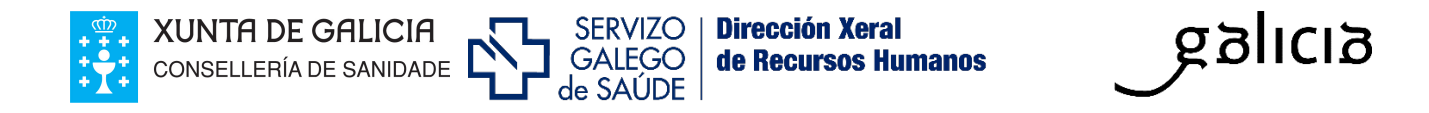

puntuación obtida no proceso e quenda de acceso, así como da totalidade de prazas que se ofertan na súa categoría/especialidade.

| N° ORDE: 54           | PUNTUACIÓN: 75.125   | PRAZAS     | PENDENTES: 54                   |
|-----------------------|----------------------|------------|---------------------------------|
| PRAZAS OFERTADAS: 206 | PROMOCIÓN INTERNA: 0 | LIBRE: 195 | DISCAPACIDADE/D.INTELECTUAL: 11 |

3.4. A continuación, a persoa aspirante procederá a seleccionar, por orde de preferencia, os destinos que se ofertan. Para iso debe marcar o check situado á esquerda de cada destino e logo pulsar no botón de **AGREGAR**:

|                                               |                                               | N° ORDE: 54               | PUNTUACIÓN: 75.125 PR                  | RAZAS PENDENTES: 54         |          | RENUNCIA DESTINO |
|-----------------------------------------------|-----------------------------------------------|---------------------------|----------------------------------------|-----------------------------|----------|------------------|
| SELECCIONAR TODOS                             |                                               | PRAZAS OFERTADAS: 206 PRO | DMOCIÓN INTERNA: 0 LIBRE: 19           | 95 DISCAPACIDADE/D.INTELEC  | TUAL: 11 | FILTRAR C        |
| CENTRO DIRECTIVO                              | CENTRO                                        | CONCELLO                  | ÁREA SANITARIA                         | QUENDA                      | PRAZAS   | CÓDIGO DOG       |
| Sinale unha das opcións 🛛 👻                   |                                               |                           | Sinale unha das opcións 🔍              | Sinale unha das opcións 🛛 👻 |          |                  |
| 🗹 🛯                                           | A.S. DA CORUÑA E CEE                          | CORUÑA, A                 | CORUÑA E CEE                           |                             | 33       | 0074300100       |
| 🗹 🕻 .S. da Coruña e Cee                       | Hospital Público Virxe da<br>Xunqueira        | CEE                       | CORUÑA E CEE                           | -                           | 7        | 0159800100       |
| .S. de Ferrol                                 | A.S. DE FERROL                                | FERROL                    | FERROL                                 |                             | 17       | 0074400100       |
| .S. de Lugo, A Mariña e                       | A.S. DE LUGO, A MARIÑA E<br>MONFORTE DE LEMOS | LUGO                      | LUGO - A MARIÑA - MONFORTE<br>DE LEMOS |                             | 28       | 0074500100       |
| A.S. de Lugo, A Mariña e<br>Monforte de Lemos | Hospital Público da Mariña                    | BURELA                    | LUGO - A MARIÑA - MONFORTE<br>DE LEMOS | -                           | 13       | 0271600100       |
| 🗌 A.S. de Pontevedra e O Salnés               | A.S. DE PONTEVEDRA E O<br>SALNÉS              | PONTEVEDRA                | PONTEVEDRA - O SALNÉS                  | -                           | 18       | 0074700100       |
| A.S. de Pontevedra e O Salnés                 | Hospital Público do Salnés                    | VILAGARCIA DE AROUSA      | PONTEVEDRA - O SALNÉS                  | -                           | 5        | 0369900100       |
| A.S. de Santiago de<br>Compostela e Barbanza  | A.S. DE SANTIAGO DE<br>COMPOSTELA E BARBANZA  | SANTIAGO DE COMPOSTELA    | SANTIAGO DE COMPOSTELA E A<br>BARBANZA | -                           | 40       | 0074800100       |
| A.S. de Santiago de<br>Compostela e Barbanza  | Hospital Público da Barbanza                  | RIBEIRA                   | SANTIAGO DE COMPOSTELA E A<br>BARBANZA | -                           | 5        | 0159900100       |
| A.S. de Vigo                                  | A.S. DE VIGO                                  | VIGO                      | VIGO                                   | -                           | 40       | 0074900100       |

Os destinos seleccionados pasarán a visualizarse nun novo recadro situado baixo o anterior e pode modificarse a súa ordenación mediante as frechas de desprazamento.

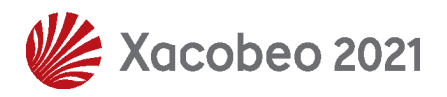

4

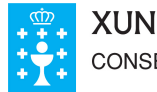

| UNTA DE GALICIA        | ~ |
|------------------------|---|
| ONSELLERÍA DE SANIDADE |   |

| L | SERVIZO  |  |
|---|----------|--|
|   | GALEGO   |  |
|   | de SAÚDE |  |

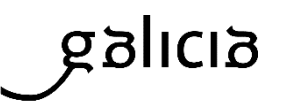

|                                              |                                                                                                    | PRAZAS OFERTADAS: 206 PR                    | DMOCIÓN INTERNA: 0 LIBRE: 19                                                       | 95 DISCAPACIDADE/D.IN                | ITELECTUAL: 11                                                                       | FILTRAF        |
|----------------------------------------------|----------------------------------------------------------------------------------------------------|---------------------------------------------|------------------------------------------------------------------------------------|--------------------------------------|--------------------------------------------------------------------------------------|----------------|
| CENTRO DIRECTIVO                             | CENTRO                                                                                               | CONCELLO                                    | ÁREA SANITARIA                                                                     | QUENDA                               | PRAZAS                                                                               | CÓDIGO DOG     |
| nale unha das opcións 📃                      |                                                                                                    |                                             | Sinale unha das opcións 🤍                                                          | Sinale unha das opcións              | •                                                                                    |                |
| A.S. de Ferrol                               | A.S. DE FERROL                                                                                       | FERROL                                      | FERROL                                                                             |                                      | 17                                                                                   | 0074400100     |
| A.S. de Lugo, A Mariña e<br>onforte de Lemos | Hospital Público da Mariña                                                                           | BURELA                                      | LUGO - A MARIÑA - MONFORTE<br>DE LEMOS                                             |                                      | 13                                                                                   | 0271600100     |
| A.S. de Pontevedra e O Salnés                | A.S. DE PONTEVEDRA E O<br>SALNÉS                                                                     | PONTEVEDRA                                  | PONTEVEDRA - O SALNÉS                                                              |                                      | 18                                                                                   | 0074700100     |
| A.S. de Pontevedra e O Salnés                | Hospital Público do Salnés                                                                           | VILAGARCIA DE AROUSA                        | PONTEVEDRA - O SALNÉS                                                              |                                      | 5                                                                                    | 0369900100     |
| A.S. de Santiago de<br>npostela e Barbanza   | A.S. DE SANTIAGO DE<br>COMPOSTELA E BARBANZA                                                         | SANTIAGO DE COMPOSTELA                      | SANTIAGO DE COMPOSTELA E A<br>BARBANZA                                             |                                      | 40                                                                                   | 0074800100     |
| A.S. de Santiago de<br>Ipostela e Barbanza   | Hospital Público da Barbanza                                                                         | RIBEIRA                                     | SANTIAGO DE COMPOSTELA E A<br>BARBANZA                                             | -                                    | 5                                                                                    | 0159900100     |
| A 5 de Vigo                                  | A.S. DE VIGO                                                                                         | VIGO                                        | VIGO                                                                               |                                      | 40                                                                                   | 0074900100     |
|                                              | 1                                                                                                    |                                             |                                                                                    |                                      |                                                                                      | AGREGA         |
|                                              | ·                                                                                                    |                                             |                                                                                    |                                      |                                                                                      | AGREGA         |
|                                              | CENTRO DIRECTIVO                                                                                     |                                             | CENTRO                                                                             | CONCELLO                             | ÁREA SANITARIA                                                                       | QUENDA         |
|                                              | CENTRO DIBECTIVO                                                                                     | A5.1                                        | CENTRO<br>CENTRO<br>CENTRO                                                         | CONCELLO<br>CORUÑA, A                | ÁREA SANITARIA<br>CORUÑA E CEE                                                       | QUENDA         |
| 1                                            | CENTRO DIRECTIVO<br>A.S. da Coruña e Cee<br>A.S. da Coruña e Cee                                     | A.S. (<br>Hospital Pü                       | CENTRO<br>DA CORUÑA E CEE<br>blico Virxe da Xunqueira                              | CONCELLO<br>CORUÑA, A<br>CEE         | ÁREA SANITARIA<br>CORUÑA E CEE<br>CORUÑA E CEE                                       | QUENDA<br>-    |
| 1 2 3 A.S. de Lug                            | CENTRO DIRECTIVO<br>A.S. da Coruña e Cee<br>A.S. da Coruña e Cee<br>Io, A Mariña e Monforte de Lemos | A.S. T<br>Hospital Pü<br>A.S. DE LUGO, A M. | CENTRO<br>DA CORUÑA E CEE<br>blico Virxe da Xunqueira<br>ARIÑA E MONFORTE DE LEMOS | CONCELLO<br>CORUÑA, A<br>CEE<br>LUCO | ÁREA SANITARIA<br>CORUÑA E CEE<br>CORUÑA E CEE<br>LUCO - A MARIÑA - MONFORTE DE LEMO | QUENDA<br>25 - |

## E importante que seleccione un número de destinos igual ou superior ao seu número de orde na listaxe de aspirantes seleccionados

No obstante, se por algún motivo así o desexa voluntariamente, a aplicación informática permitiralle seleccionar un número de destinos inferior ao da posición que ocupa no proceso, advertíndolle neste suposto que, de non resultar adxudicatario/a de ningún dos destinos seleccionados decaerá do dereito a ser nomeado persoal estatutario fixo quedando sen efecto todas as súas actuacións neste proceso.

3.5. Unha vez efectuada a selección de destinos e ordenados segundo a orde de prelación que considere, debe pulsar na opción de **MODIFICAR** da parte inferior esquerda da pantalla.

Nese intre a aplicación pasa ao módulo de sinatura electrónica no cal debe elixir o certificado e pulsar no botón de **FIRMAR**.

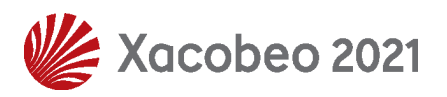

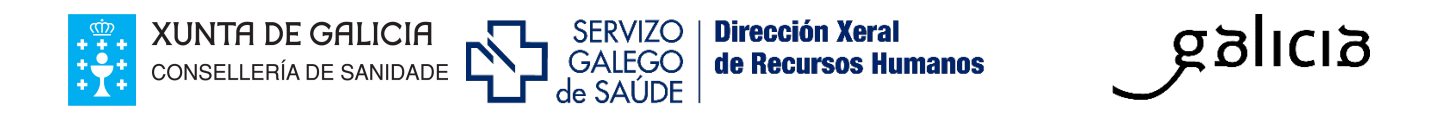

| Please verify the information contained in the document you are going to sign. If you agree, select a valid digit | al |
|----------------------------------------------------------------------------------------------------|----|
| certificate and click <b>Sign</b>                                                                                 |    |

|        | Seleccione o certificado que desexa utiliz |                 |  |
|--------|--------------------------------------------|-----------------|--|
|        | Rodríguez Rodríguez, Marta                 | <b>Q</b> Buscar |  |
|        | 3.5                                        | <b>Firmar</b>   |  |
| Cancel |                                            |                 |  |

Unha vez asinado o formulario co seu certificado dixital finalizará o rexistro electrónico coa seguinte mensaxe: *O rexistro foi modificado correctamente.* 

| 1 O rexistro foi modificado correctamente |         |
|-------------------------------------------|---------|
|                                           | Aceptar |

Accedendo de novo a visualizar o formulario, pode comprobar a selección de destinos no PDF que atopa na parte superior e o resgardo de entrada no Rexistro Electrónico da Xunta de Galicia.

|      | INSCRICIÓN OPE                                                                                                    |
|------|----------------------------------------------------------------------------------------------------|
|      |                                                                                                    |
|      | FORMULARIO DE INSCRICIÓN OPE                                                                                         |
|      | Solicitude presentada no Rexistro Electrónico da Xunta de Galicia 🛛 💼 ( resgardo de entrada en rexistro 👘 )          |
| 1    | Selección de prazas presentada no Rexistro Electrónico da Xunta de Galicia 🛛 👘 ( resgardo de entrada en rexistro 👘 ) |
| 1    |                                                                                                    |
| - 11 |                                                                                                    |

## 4. Modificación da selección de destinos

O/a aspirante seleccionado/a poderá modificar a selección efectuada mentres estea habilitado o prazo de elección de destinos. Toda modificación que se

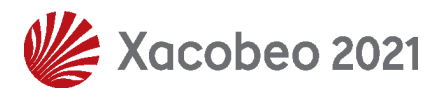

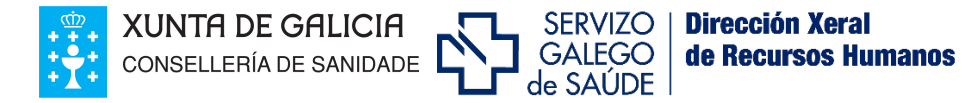

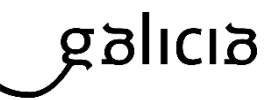

desexe efectuar sobre a selección inicial requirirá a sinatura dixital e presentación por rexistro electrónico.

# O sistema terá en conta para a adxudicación de destino a última modificación efectuada.

#### 5. Renuncia

O/a aspirante, dentro do prazo habilitado para seleccionar os destinos, poderá renunciar, se así o desexa, á selección realizada. Dita renuncia deberá efectuarse a través de Fides/expedient-e, no apartado do formulario de "Renuncia destinos". Para que sexa efectiva, deberá ser asinada dixitalmente e presentada por rexistro electrónico.

| SELECCIÓN DESTINOS OPE                        |                                              |                          |                                        |                             |          |                   |
|-----------------------------------------------|----------------------------------------------|--------------------------|----------------------------------------|-----------------------------|----------|-------------------|
|                                               |                                              | Nº ORDE: 54              | PUNTUACIÓN: 75.125 PF                  | AZAS PENDENTES: 0           |          | RENUNCIA DESTINOS |
| SELECCIONAR TODOS                             |                                              | PRAZAS OFERTADAS: 206 PR | OMOCIÓN INTERNA: 0 LIBRE: 1            | 95 DISCAPACIDADE/D.INTELEC  | TUAL: 11 |                   |
| CENTRO DIRECTIVO                              | CENTRO                                       | CONCELLO                 | ÁREA SANITARIA                         | QUENDA                      | PRAZAS   | CÓDIGO DOG        |
| Sinale unha das opcións 📃 👻                   |                                              |                          | Sinale unha das opcións 🛛 👻            | Sinale unha das opcións 🛛 👻 |          |                   |
| 🗌 A.S. de Ferrol                              | A.S. DE FERROL                               | FERROL                   | FERROL                                 | -                           | 17       | 0074400100        |
| A.S. de Lugo, A Mariña e<br>Monforte de Lemos | Hospital Público da Mariña                   | BURELA                   | LUGO - A MARIÑA - MONFORTE<br>DE LEMOS | -                           | 13       | 0271600100        |
| A.S. de Pontevedra e O Salnés                 | A.S. DE PONTEVEDRA E O<br>SALNÉS             | PONTEVEDRA               | PONTEVEDRA - O SALNÉS                  |                             | 18       | 0074700100        |
| A.S. de Pontevedra e O Salnés                 | Hospital Público do Salnés                   | VILAGARCIA DE AROUSA     | PONTEVEDRA - O SALNÉS                  |                             | 5        | 0369900100        |
| A.S. de Santiago de<br>Compostela e Barbanza  | A.S. DE SANTIAGO DE<br>COMPOSTELA E BARBANZA | SANTIAGO DE COMPOSTELA   | SANTIAGO DE COMPOSTELA E A<br>BARBANZA | -                           | 40       | 0074800100        |
| A.S. de Santiago de<br>Compostela e Barbanza  | Hospital Público da Barbanza                 | RIBEIRA                  | SANTIAGO DE COMPOSTELA E A<br>BARBANZA | -                           | 5        | 0159900100        |

A renuncia presentada poderá ser revogada polo/a aspirante accedendo de novo ao formulario e pulsando na opción **SELECCIÓN DESTINOS.** Nese intre poderá realizar a selección de destinos que se desexe seguindo o procedemento que se recolle no punto 3.

O/a aspirante que exerza a opción de renuncia destinos quedará excluído/a do proceso e decaerá do seu dereito a ser nomeado persoal estatutario fixo.

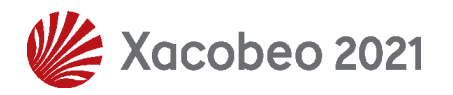

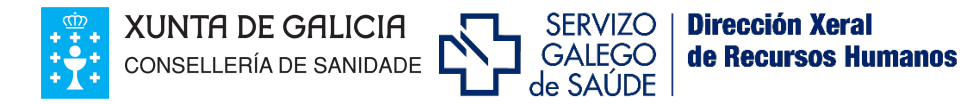

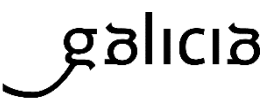

## Para resolver as súas dúbidas sobre este proceso:

Atenderémolo nas <u>Unidades de Validación</u> de cada Área Sanitaria e tamén no seguinte enderezo de correo electrónico: <u>oposicions@sergas.es</u>

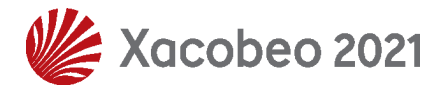

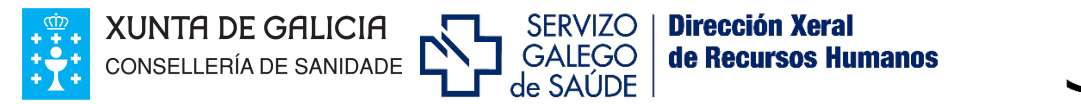

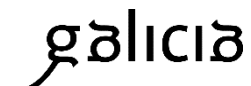

## Anexo: Requisitos técnicos para a sinatura electrónica

#### 1- Certificado dixital:

- É necesario dispoñer dun certificado dixital válido: FNMT, DNI Electrónico, Camerfirma...
- Este certificado pode estar instalado no navegador web ou aloxado na tarxeta criptográfica.

#### Exemplos de enlaces para obter certificados:

Para obter un certificado dixital FNMT: https://www.cert.fnmt.es

DNI electrónico http://www.dnielectronico.es/PortalDNIe

Tarxeta criptográfica FNMT: https://www.sede.fnmt.gob.es/descargas/descarga-software

#### 2- Versións permitidas de JAVA:

- Java 1.6: actualizacións 45 e posteriores
- Java 1.7: actualizacións 55 e posteriores
- Java 1.8: actualizacións 51 e posteriores (Recomendado: 8 update e 121)

#### Enlaces para Java:

Se descoñece cal é a súa versión de java, pode comprobalo na páxina: <u>www.java.com</u>, no enlace ¿**Teño Java**? (<u>https://www.java.com/es/download/installed8.jsp</u>)

Para descargar a última versión de java: http://www.java.com/es/download/

#### 3- Sistemas Operativos recomendados:

Windows 7, Windows 8, Windows 8.1, Windows 10

#### 4- Navegadores Permitidos:

Internet Explorer: 11(recomendado)

O explorador Edge **non é** compatible ca firma.

Google Chrome a partir da versión 44 no é compatible ca firma.

Mozilla Firefox a partir da versión 51 no é compatible ca firma

Para más información: http://www.java.com/es/download/faq/index\_general.xml

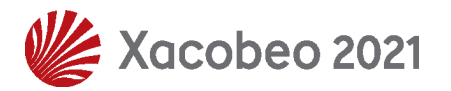